# 网络教育统考课程考试 云平台考生端操作说明

#### 1、考前准备

根据考试纪律要求,考生作答应安装专用的防作弊平台, 本说明将会引导用户从安装到使用的全过程操作,基于本平 台的使用特性,请确保您的计算机或周边设备具备摄像头功 能。

(1)考生下载相应的考试系统压缩包

操作系统要求: 仅限于 WIN7 及以上 windows 操作系统

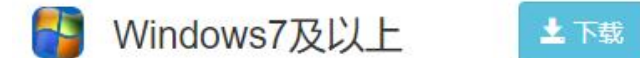

CPU: 最低 Intel i3 (6代), 推荐 Intel i5 (6代) 及以上或同级别 AMD;

内存: 4G 及以上;

硬盘: 256GB 或以上;

显示器分辨率: 1024 x 768 或以上;

摄像头: 100 万像素或以上(请使用电脑自带摄像头或 USB 外接摄像头);

网络环境: 网络稳定

只能使用电脑考试,暂不支持使用手机、平板答题。

#### 2、登录系统

(1)程序下载成功后,双击"考试云平台客户端.exe", 即可开始安装

1

◆ 部分电脑系统会弹安装提示,选择"是"即可:

| 用户帐户控制                     |                         |            |
|----------------------------|-------------------------|------------|
| 你要允许 <del>》</del><br>进行更改叫 | 长目木知反佈者H<br>马?          | 的此应用对你的设备。 |
| 考试云平台<br>_V1.0.0_202       | 客户端<br>220908104717.exe | e          |
| 发布者: 未知<br>文件源: 此计算        | 1初,上的硬盘驱动器              |            |
| 显示更多详细                     | 言息                      |            |
|                            | 是                       | 否          |

◆ 安装路径默认安装在 D 盘, 可自行调整安装目录

|          | 户端 V1.0.0 安装 |
|----------|--------------|
|          | 云平台客户端       |
|          |              |
| 11110000 |              |
|          |              |
|          |              |
|          |              |
|          | 一键安装         |
| 自定义安装    | 一键安装         |

◆ 安装完成之后,会自动生成桌面快捷方式,点击桌面 图标即可打开程序运行:

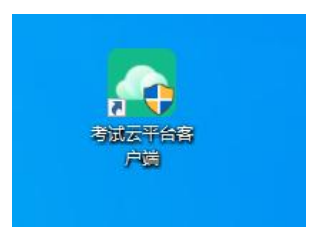

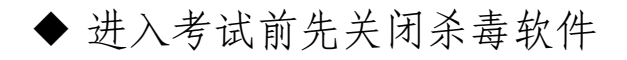

◆ 进入考试前确保计算机本地时间与北京时间保持一致(2) 启动考生端程序,首先系统会进行环境检测

\*如在打开程序时开启了 QQ、teamview 等远程协助工具,系统会弹出提示,请点击"关闭"系统,关掉所有提示中的软件,再登录系统。

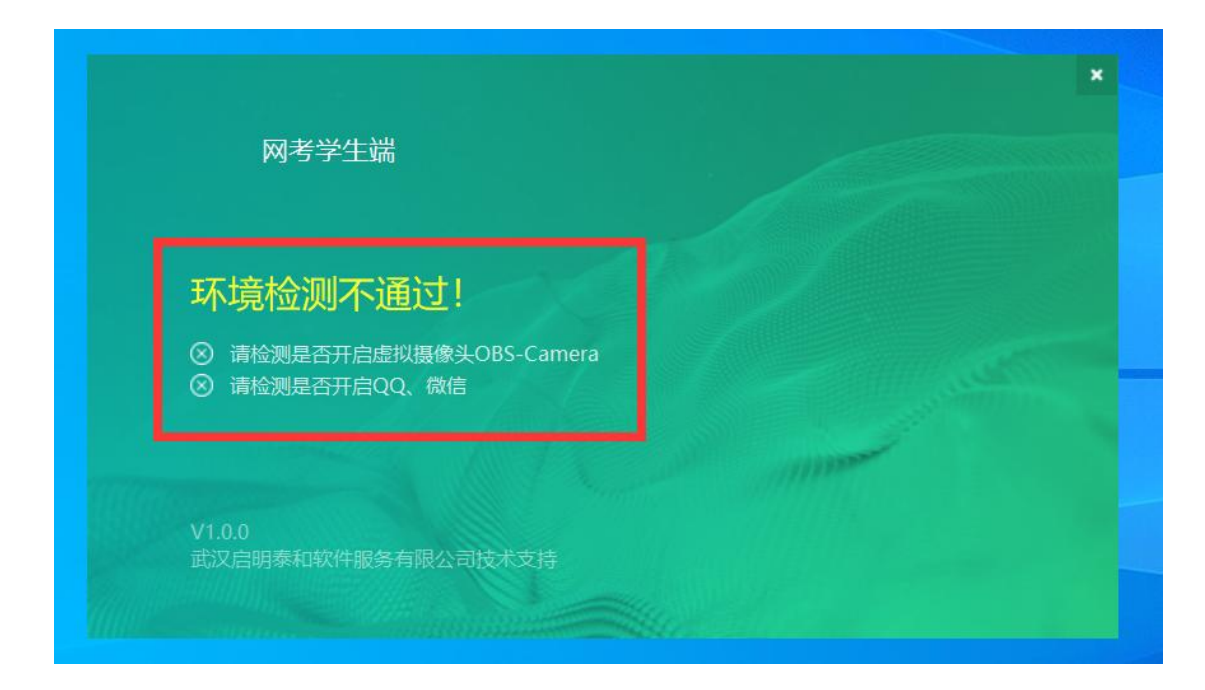

(3)进入登录页面之后,通过学号或证件号登录系统,默认密码为证件号的后6位,

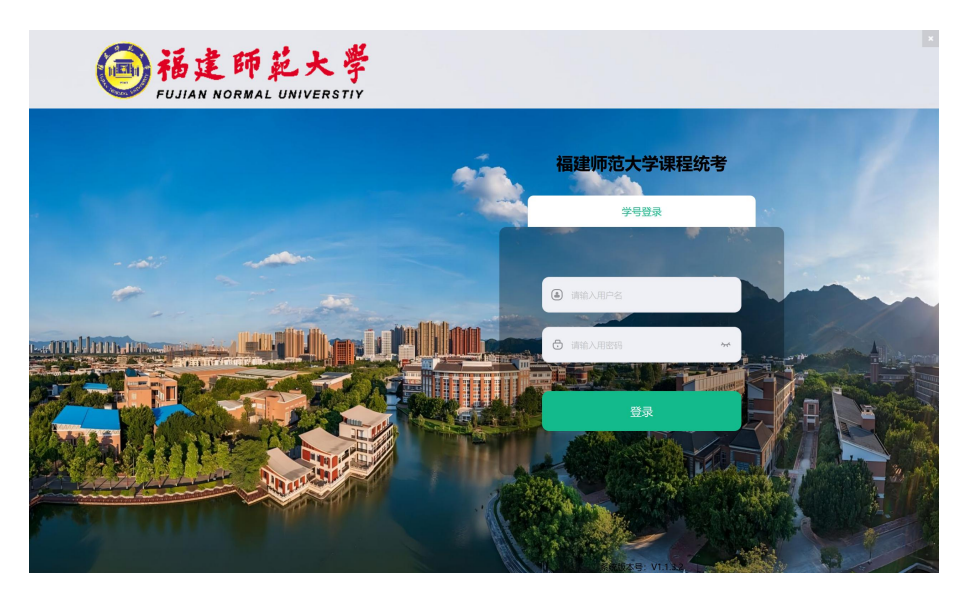

| $\bigcirc$ | ● 当前所在位置:       | 在线考试        |                                           |                                     | 2 手机端  | 登录(Android) 4952801 [- ×             |
|------------|-----------------|-------------|-------------------------------------------|-------------------------------------|--------|--------------------------------------|
|            | HANA            | biralag     |                                           |                                     |        |                                      |
| and a      | 课程              | 层次 专业       | 考试进入时间                                    | 考试时间周期                              | 剩余考试次数 | 操作                                   |
| 在线<br>修习   | 客运安全培训          | 不限          | 2022-03-01 00:00:00 ~ 2022-12-31 00:00:00 | 周一,周二,周三,周四,周五,周六,周日<br>08:00~20:00 | 20     | 进入考试 客观分                             |
|            | 货运安全培训          | 不限          | 2022-03-01 00:00:00 - 2022-12-31 00:00:00 | 周一,周二,周三,周四,周五,周六,周日<br>08:00~20:00 | 20     | 进入考试 密观分                             |
| 南线<br>考试   | 政务和公共资源交)<br>服务 | 易不限         | 2022-08-01 00:00:00 ~ 2022-10-31 00:00:00 |                                     | 0      | 进入考试 <b>容观分</b>                      |
| 公告<br>通知   |                 |             |                                           |                                     |        |                                      |
| 修改<br>出码   |                 |             |                                           |                                     |        |                                      |
|            |                 |             |                                           |                                     |        |                                      |
|            |                 |             |                                           |                                     |        |                                      |
|            |                 |             |                                           |                                     |        |                                      |
|            | 技术支持:武汉启明       | 用泰和软件服务有限公司 |                                           |                                     |        | 服务器时间: 2022-09-09 18:41:34 版本号: V1.0 |

注意:

\*考生端窗口进行了防作弊处理,考生端启动后,窗口 全屏显示,且通过键盘操作无法切换到其它窗口。登录界面 可通过"关闭操作"退出考试。

#### 3、在线考试

首次登录本平台后,系统呈现"隐私条款阅读"界面, 强制阅读15秒,点击同意,进入到待考列表页面。

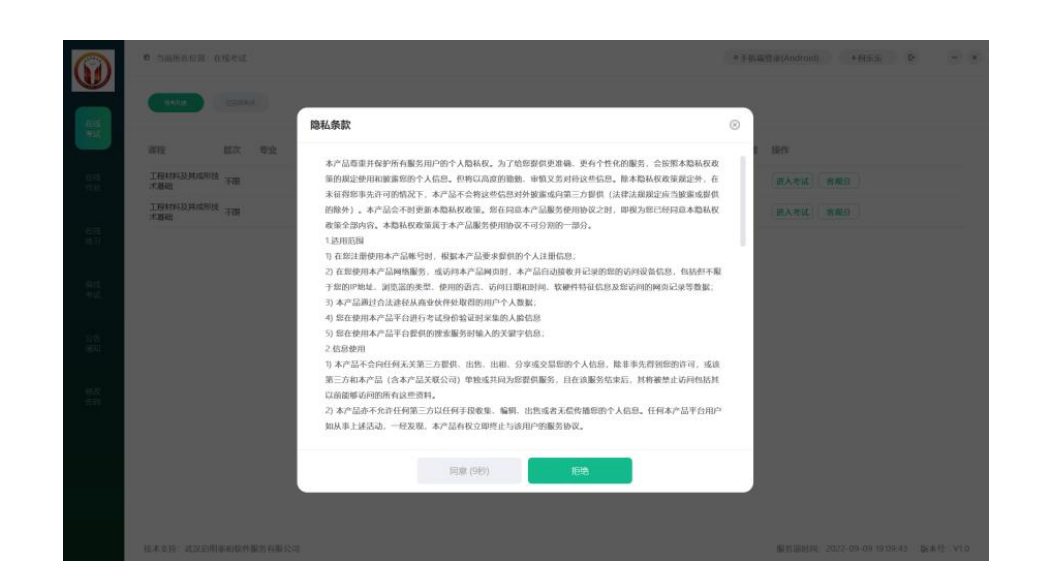

## 待考和已考列表

(1)可以看到待考的考试列表,只有在考试时间段内的考试才会显示,如不显示请确认当前电脑的时间是否与北京时间一致。

(2)显示内容包括课程名称,层次,专业,考试时间 周期,场次时间,剩余考试次数,可以点击进入考试,客观 分不显示

|          | ◎ 当前所在位置 | 1: 在线考试 |                                 |            |        | ≜test E• - |        |  |
|----------|----------|---------|---------------------------------|------------|--------|------------|--------|--|
|          | 待考列表     | 已结束考试   |                                 |            |        |            | 倒计时17s |  |
| 在线<br>考试 | 课程       | 层次 专业   | 考试进入时间                          | 考试时间周期     | 剩余考试次数 | 操作         |        |  |
| 公告       | 测试试卷2    | 不限      | 2024-06-28 08:00:00 ~ 2024-06-2 | 8 11:00:00 | 2      | 进入考试       |        |  |
| 20244    |          |         |                                 |            |        |            |        |  |
| 修改<br>密码 |          |         |                                 |            |        |            |        |  |
|          |          |         |                                 |            |        |            |        |  |
|          |          |         |                                 |            |        |            |        |  |
|          |          |         |                                 |            |        |            |        |  |

#### 进入考前检测环节:

点击进入考试,流程:人脸识别-->阅读考前说明-->开 始考试

(1) 人脸识别环节:按照提示调整坐姿,点击"开始 识别"按钮进行拍照人脸比对。

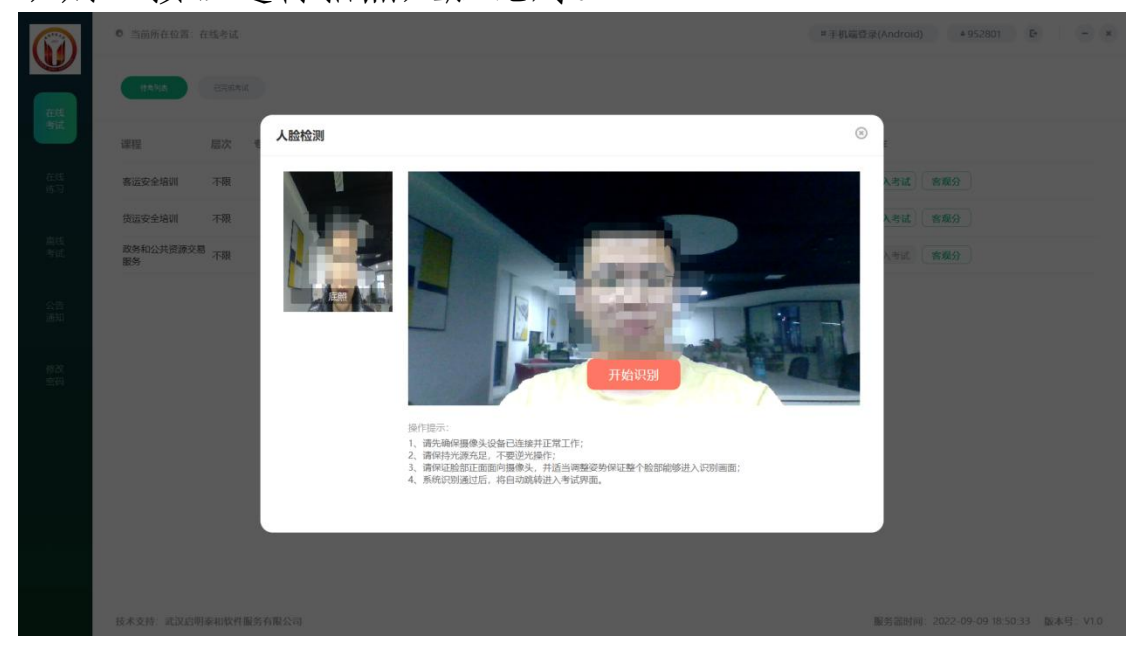

如果人脸比对不通过则无法进入考试。

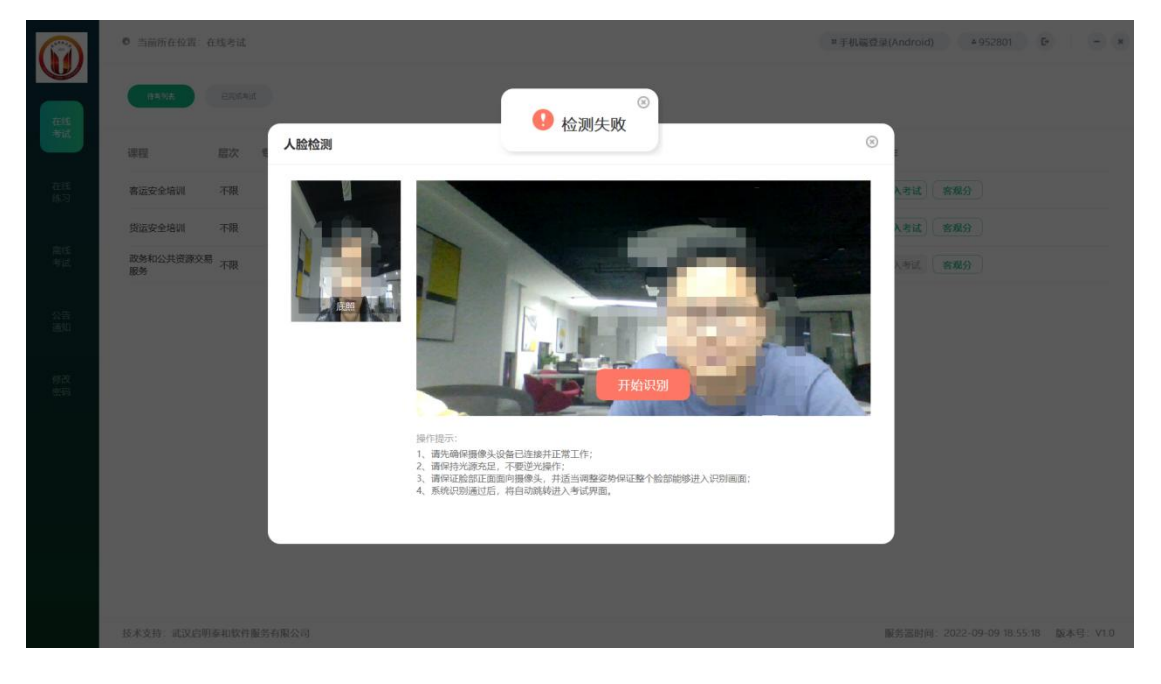

(2) 人脸识别通过之后,会进入考前说明环节,请仔

| 王程村群战目扇形技术基础(252007)                               | ① APP商店   520520   520520   APP | 庙 _     |
|----------------------------------------------------|---------------------------------|---------|
| 考试说明                                               | 试卷概览                            | 息分:1    |
| 一、行指检查即终端况,积极参加考销模拟考试                              | 1、单选题 1                         | 共6题,共   |
| 二、本人考试,人能比对不通过确及时联系老师更换照片<br>二、通道依本试、如首步可代型900结束也成 | 2、判断题 共                         | 5题,共1   |
|                                                    | 3、填空题 共1                        | 0题,共3   |
|                                                    | 4、简答题 共                         | 6题,共4   |
|                                                    |                                 |         |
|                                                    |                                 |         |
|                                                    |                                 |         |
| 接受以上条款、开始等试(册计时:00:01:55)                          |                                 |         |
| 16、进行应用素和使用很多素的公司                                  | 服务深时间·2022.09.09.19             | 1-12-42 |

## 细阅读考试相关要求,10秒后才能点击开始考试。

# 考试答题界面说明

| ① 1把材料及目成形技术基础(252007)                                                                   | Ф Арряца;   520520   520520   Арряца; _ х                                                                                                    |
|------------------------------------------------------------------------------------------|----------------------------------------------------------------------------------------------------|
| 答题进度 0%                                                                                  | 💌 💿 01:59:53                                                                                                    |
| 一、单选题 (共6题)                                                                              | 天成温度 (64) (54) (54) (54) (54) (54) (54) (54) (5                                                                                                    |
| <ul> <li>* Fec.具有: () 。</li> <li>A、体心立方晶格</li> <li>B、商心立方晶格</li> <li>C、密排六方晶格</li> </ul> | - <b>学読録</b> 9日<br>1 2 3 4 5<br>6<br>- 第3555<br>- 第35555<br>- 第3555<br>- 第3555<br>- |
| ● D. 复杂纳方晶格                                                                              |                                                                                                    |
| 上一题 第一王                                                                                  |                                                                                                    |
|                                                                                          | 四 骑谷短 45分                                                                                                    |
| 技术支持:武汉启明泰和软件服务有限公司                                                                      | 服务运时间: 2022-09-09 19:13:11 V1.0.0                                                                                                    |

(1)交卷按钮:在考试冻结时间内点击交卷,会提示 冻结时间内无法交卷;正常交卷时,会弹窗提示答题进度, 确认交卷则退出本次考试。

| ◎ 网考学生講                                                                                                    |                                                                              |       | - 🗆 X                     |
|----------------------------------------------------------------------------------------------------|------------------------------------------------------------------------------|-------|---------------------------|
| · 新余时间                                                                                                    |                                                                              |       | 全部 13 已答 💼 标记 🎒 未答 🛢 🛛 交卷 |
| <ul> <li>☆ 一、单选题提提(1/2)</li> <li>第二套题单选008         <ul> <li>▲ (<sup>6分)</sup></li> <li>▲ 1</li> <li>B: 2</li> <li>C: 3</li> <li>D: 4</li> </ul> </li> </ul> | <ul> <li>确认交卷</li> <li>已言题目: 10</li> <li>未著塑图: 3</li> <li>标记题目: 1</li> </ul> | 取消 通知 | 単低型開提 (10分)<br>           |

| (2)题目显示区域介绍                   |
|-------------------------------|
| ☆ 1 单选题提提(1/2)                |
| 1、第二套题单选008                   |
| (5分)                          |
| ◎ A: 1                        |
| © B: 2                        |
| © C: 3                        |
| © D: 4                        |
|                               |
|                               |
|                               |
|                               |
|                               |
|                               |
|                               |
|                               |
| • 2 • 3                       |
| 上一题 A、B、C、D来勾选选项。 下一题         |
| ◆ 重点标记: 对存疑的题目, 在答题过程中可以点击黄色五 |

角星进行重点标记,方便回头查找重新作答。

- ◆ 选择题可以使用键盘上 ABCD 进行快捷作答
- ◆ 点击上一题下一题, 切换作答的题目

(3) 答题概览区域介绍: 按大题分类顺序排列:

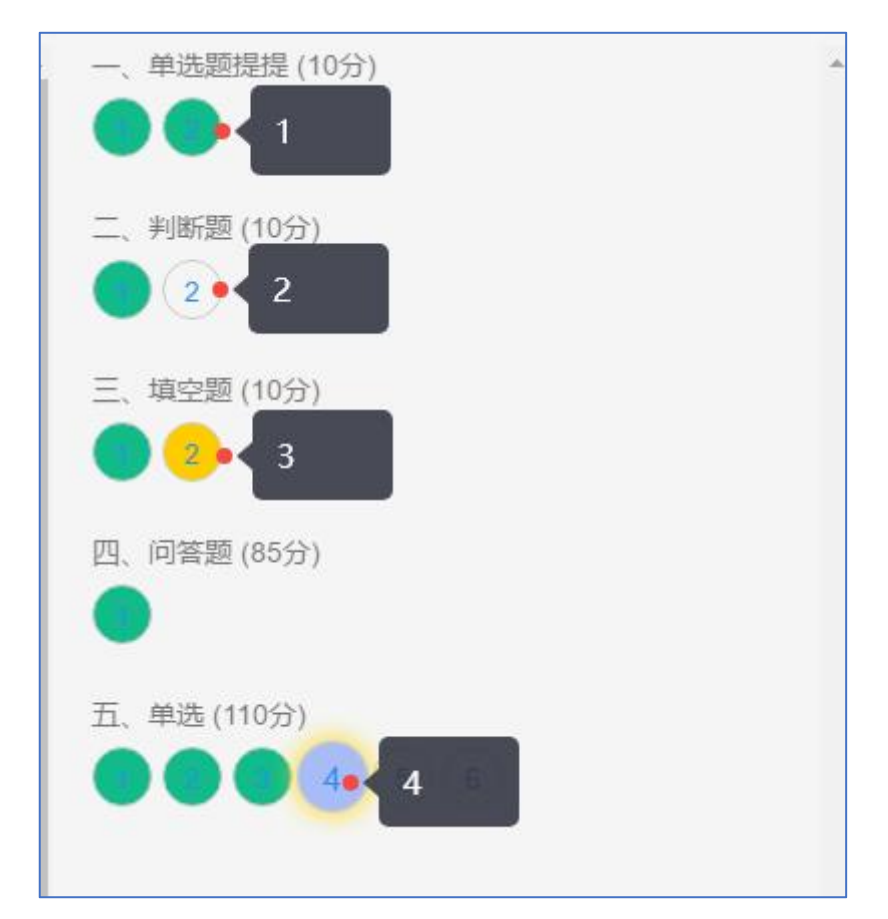

- ◆ 已作答的题为绿色
- ◆ 未作答的题为白色
- ◆ 标记的题为黄色
- ◆ 当前定位的题蓝色放大。
- ◆ 说明: 点击题号,则题目显示区域会自动跳转到这一题。
  - (4) 人脸检测窗口说明

开启人脸检测的考试,在考试过程中,会进行随机抓怕 照片;考试窗口右下角会实时监控考生状态,有陌生人进入 也会进行记录。

考试过程中随机抓拍,如果未识别到考生人脸,会进行提醒,并进行记录。

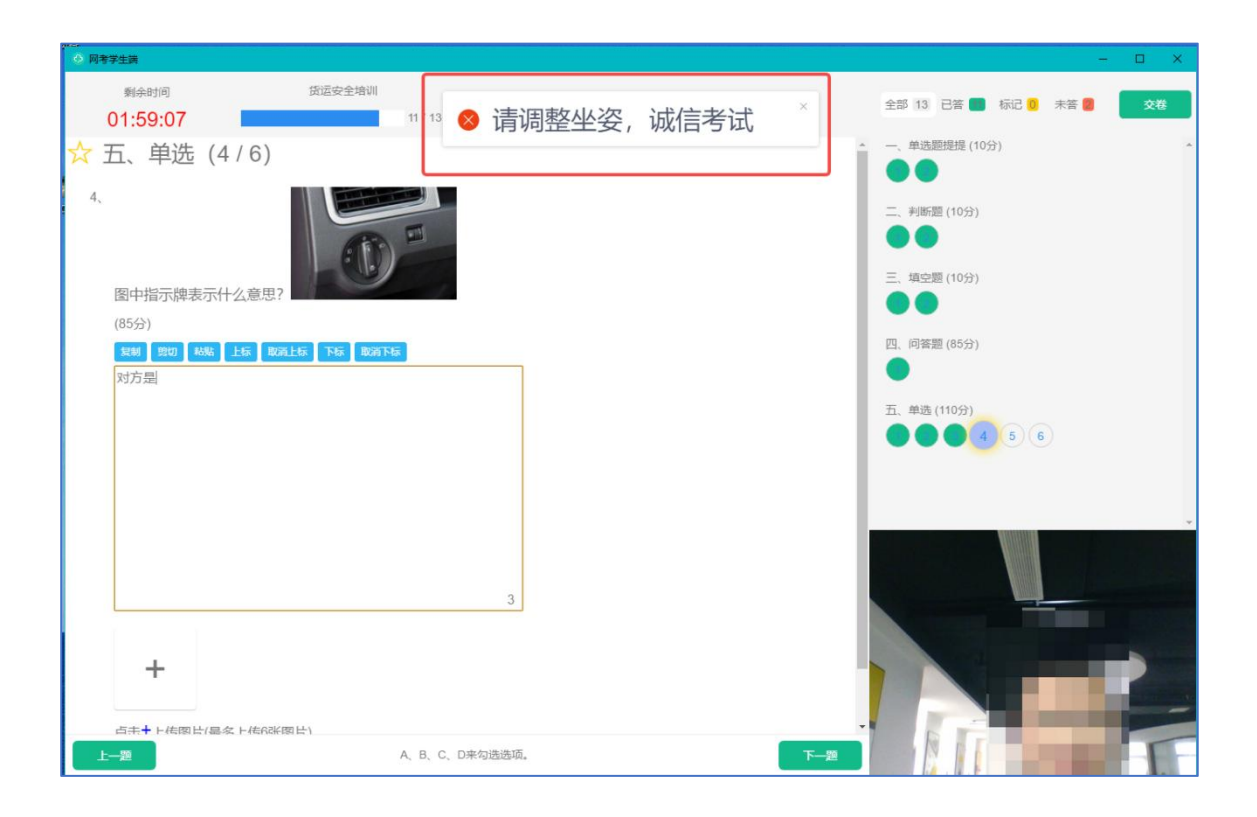

#### 交卷说明

(1)学生主动点击提交试卷,点击后会显示正在提交;■ 如果考试过程中没有违纪,则会显示"交卷完成":

| (6) Mediatriz(CS0001)                                                                                                    | ① test   123456   123456   北京华图众成教育科技发展有限公司福州分公司 _ x |
|----------------------------------------------------------------------------------------------------|------------------------------------------------------|
| <b>考试已结束</b>                                                                                                    |                                                      |
| 電人工审核,一般1-2个工作日后考生可自行查询审核结果,人工审核作如下三类判法:1.33可人能识别且不<br>存在违规方物,判为"通过",考试有效,成绩度这计分表:2.31设验情大规划客观规规因选体不被规制完成<br>考试的(包括规模行为) 通过",考试有效,成绩度23计分子的中国增加一个多过,持等实施用税后<br>(1-2日) 董师参加考试:33对人能只知下各档或存在违规行为约,判为"不通过(违纪)"(1-2日内通根学<br>习中心及考生本人),则考试无效,成绩计0分,同时估考组应注记处课。 |                                                      |
| 送回主页                                                                                                    |                                                      |

如果考试过程中系统检测到考试过程中存在疑似光线不足、摄像头被遮挡、其他人员入镜、非学员本人考试等情

况,则显示"成绩待审核";并显示违纪提示和考后说明:

| A NALE OF LEVEL |                                                                                | <br>~ |
|-----------------|--------------------------------------------------------------------------------|-------|
|                 | 考试已结束                                                                          |       |
|                 |                                                                                |       |
|                 | 违纪提示: 成绩待审核                                                                    |       |
|                 | <b>成绩存疑,待审核</b><br>系统检测到考试过程中存在疑似光线不足、摄像头被逻指、其他人员入镜、非学员本人考试等情况,需要人工审核之后才会公布成绩。 |       |
|                 | 考后说明:                                                                          |       |
|                 | 提交试卷后,显示的是 <mark>客观题分数</mark> ,主观题在本 <del>季考</del> 试期结束后由款师批阅后给出分数             |       |
|                 | Jan主页                                                                          |       |
|                 |                                                                                |       |
|                 |                                                                                | <br>  |

(2) 异常退出考试,并且超过断点重连时间,系统会自动收卷。

4、账号信息

(1) 个人信息

在考试列表页,点击右上方的考试姓名,可以看到个人 信息列表,如下图所示

|              | ● 当前所在   | 位置:在线练习             |                     |          |     |    |                                       | ≌手机端登录(Androi | d) ▲APP商店 E -       | × |
|--------------|----------|---------------------|---------------------|----------|-----|----|---------------------------------------|---------------|---------------------|---|
|              |          |                     |                     |          |     |    | APP商店                                 |               | (高正确本: 18.18 ○返回列表) |   |
| 在成<br>考试     | 练习编号     | 开始日期                | 结束日期                | 练习时长     | 总题量 | 正确 | 学号 520520<br><sup>有</sup> 身份证号 520520 |               |                     |   |
| 在线           | 41401500 | 2022-05-25 15:28:59 | 2022-05-25 15:30:33 | 00:01:33 | 27  | 2  | 学习中心 APP商店                            |               | 报告                  |   |
| (53)<br>(13) | 41998618 | 2022-06-17 15:31:45 | 2022-06-17 15:31:51 | 00:00:01 | 27  | 0  | (修改密码                                 | 退出登录          | 报告                  |   |
| 高线<br>考试     |          |                     |                     |          |     |    | 1                                     |               |                     |   |
| 公告           |          |                     |                     |          |     |    |                                       |               |                     |   |
| 通知           |          |                     |                     |          |     |    |                                       |               |                     |   |
| 修改<br>密码     |          |                     |                     |          |     |    |                                       |               |                     |   |
|              |          |                     |                     |          |     |    |                                       |               |                     |   |
|              |          |                     |                     |          |     |    |                                       |               |                     |   |

点击"修改密码"按钮,可修改考生登录密码 (2)修改密码 除了在个人信息页上进入修改密码页面外,还在左侧功 能栏中直接进入修改密码页面,如下图所示。

|          | ● 当前所在位置:修改密码 |  |
|----------|---------------|--|
| 在线       |               |  |
| 考试       |               |  |
| 在线<br>练习 |               |  |
| 离线<br>考试 | 保存            |  |
| 公告<br>通知 |               |  |
| 修改<br>密码 |               |  |

此功能供考生管理考试平台的密码,若考生遗忘密码, 可以向管理员申请重置密码,重置后恢复默认密码。